## How to:

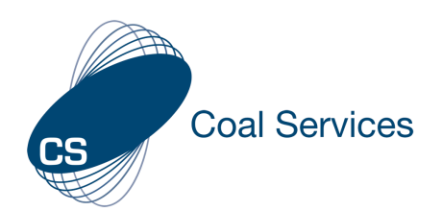

## Update Certificate Holder account details (Admin User)

## How to update Certificate Holder account details using Coal Services Maintenance of Competence (MoC) Portal.

As an Admin you are able to modify the account information on behalf of a Certificate Holder that has enabled permissions for your Organisation Permissions are enabled by the Certificate Holder on Invite or Manually via the Site Permissions area of their Portal.

Login at https://moc.coalservices.com.au

- 1. Select "Certificate Holders"
  - PC left menu
  - Mobile Device select the 3 lines

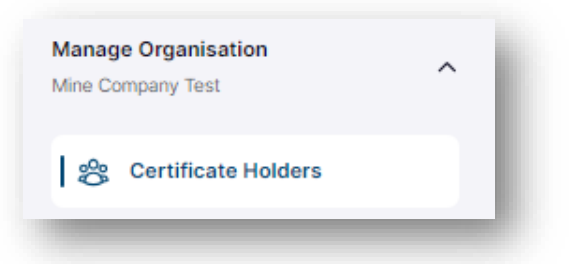

- 2. Search and/or select the Certificate Holder from the list
- 3. All active fields can be updated by an Admin on behalf of the Certificate Holder *Note: Email can only be updated by emailing mocsupport@coalservices.com.au*

| First Name                                                      | Last Name                                      |   |
|-----------------------------------------------------------------|------------------------------------------------|---|
| Test                                                            | Testing                                        |   |
| Email                                                           | Phone                                          |   |
|                                                                 | 00000000                                       |   |
|                                                                 |                                                |   |
| Statutory Function                                              | Mine Type                                      |   |
| Statutory Function<br>Undermanager                              | Mine Type       V     Underground coal mines   | ~ |
| Statutory Function<br>Undermanager<br>Practicing Certificate ID | Mine Type       V       Underground coal mines | ~ |
| Statutory Function Undermanager Practicing Certificate ID 8793  | Mine Type VUnderground coal mines              | ~ |